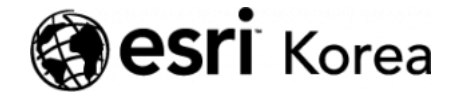

Ξ

अ Web Application Builder로 지도 기반의 투표소 위치 서비스 만드는 방법

### <u>← →</u>

# Web Application Builder로 지도 기반의 투표소 위 치 서비스 만드는 방법

▲ 권영기 / 曲 2017년 5월 2일 / 用 블로그 / ● 0 Comments

대통령 선거가 다가오면서 중앙건거관리위원회와 기업들은 투표자를 위한 '투표 소 위치 조회' 서비스를 제공하기 시작했습니다. <u>중앙선거관리위원회는</u> 투표소 목록 조회 시스템과 모바일 앱을 제공하고 있으며 <u>네이버와 다음에</u> '투표소'라 고 검색하면 중앙선거관리위원회에서 제공하는 방식대로 투표소 목록을 확인할 수 있습니다.

| 기본현황         선거일투표소 현황         |                           |                               |             |      |  |  |  |  |
|--------------------------------|---------------------------|-------------------------------|-------------|------|--|--|--|--|
| 조회조건 시도 서울특별시 ▼ 구시군 강남구 ▼ Q 검색 |                           |                               |             |      |  |  |  |  |
| 💼 결과보기                         |                           |                               |             |      |  |  |  |  |
| [서울특별시] [강남구]                  |                           |                               |             |      |  |  |  |  |
| ∋ 약도보기를 클릭하면 투표소약              | 도를 확인할 수 있습니다.            |                               |             |      |  |  |  |  |
| 투표소명                           | 건물명(층)                    | 두표소 주소                        | 장애인 편의시설    | 약도보기 |  |  |  |  |
| 신사동제1투                         | 신구초등학교 복합화시설 (4층<br>다목적실) | 서울특별시 강남구 압구정로18길<br>28 (신사동) | الله في ف   | 약도   |  |  |  |  |
| 신사동제2투                         | 신사동주민센터(4층, 회의실)          | 서울특별시 강남구 압구정로 128<br>(신사동)   | ii 🤹 🌲 🔐 🔥  | 약도   |  |  |  |  |
| 신사동제3투                         | 구립신사어린이집(지하1층, 주차장)       | 서울특별시 강남구 도산대로15길<br>26 (신사동) | His En &    | 약도   |  |  |  |  |
| 신사동제4투                         | 현대고등학교(1층, 다목적실)          | 서울특별시 강남구 압구정로 127<br>(압구정동)  | Č. Ċ.       | 약도   |  |  |  |  |
| 신사동제5투                         | 신사중학교(1층, 교직원식당)          | 서울특별시 강남구 압구정로 123<br>(압구정동)  | Ġ_ Ġ        | 약도   |  |  |  |  |
| 논현1동제1루                        | 논현1동주민센터(2층, 회의실)         | 서울특별시 강남구 학동로20길 25<br>(논현동)  | 115 G. 🔐 G. | 약도   |  |  |  |  |
| 노형1동제2루                        | 논형초등학교(1층,개나리반)           | 서울특별시 강남구 강남대로120길            | A DO A      | 양두   |  |  |  |  |

그림 1 선거일투표소현황 (중앙선거관리위원회) | 시도 및 구시군을 선택하면 해당되는 투표소 목록이 조회됩니다. 지도 기반 서비스로 보다 쉽게 찾을 수 있는 시각화 맵이 제공 된다면 어떨까요?

투표소 목록이 아닌, 지도에서 내 위치를 표기해 가장 가까운 투표소를 찾을 수 있다면 어떨까요? 또는 정부기관이나 대기업의 리소스 없이 1시간 이내로 투표 소 위치 서비스를 구현할 수 있다면 어떨까요? 5월 Tech Stories에서는 <u>ArcGIS Online</u>과 플랫폼에서 무료로 제공하는 프로그 램(<u>Maps for Office</u>, <u>Web Application Builder</u>)을 활용해 지도 기반의 투표소 위치 서비스를 제작하는 방법을 살펴보겠습니다.

완성된 서울시 투표소 서비스를 여기서 확인하세요.

## 1. 데이터 수집 및 편집

위치 기반 서비스 구현은 데이터 수집으로 시작됩니다. 선거 투표소 위치 데이터 는 중앙선거관리위원회에서 개방하고 쉽게 엑셀로 가져올 수 있습니다. 선거 투 표소 위치 데이터를 수집하기 위해, 중앙선거관리위원회에서 제공하는 선거통계 시스템 홈페이지에서 투표소 현황을 엑셀로 가져옵니다 (<u>http://info.nec.go.kr/</u>). 전국 데이터를 파일을 <u>여기서</u>다운 받으세요.

| 기본현황         선거일투표소 현황           · > 제19대대통령선거 > 기본현황 > 선거일투표쇼 현황          |                            |                                |           |      |  |  |  |
|----------------------------------------------------------------------------|----------------------------|--------------------------------|-----------|------|--|--|--|
| 조회조건 시도 서울특별시 • 구시군 강남구 • Q 검색<br>1 결과보기<br>[서울특별시] [강남구]                  |                            |                                |           |      |  |  |  |
| <ul> <li>         · 약도보기를 클릭하면 투표         ·         · 투표소명     </li> </ul> | 소약도를 확인할 수 있습니다.<br>건물명(층) | 투표소 주소                         | 장애인 편의시설  | 약도보기 |  |  |  |
| 신사동제 1투                                                                    | 신구초등학교 복합화시설 (4층<br>다목적실)  | 서울특별시 강남구 압구정로18길<br>28 (신사동)  | His & &   | 약도   |  |  |  |
| 신사동제2투                                                                     | 신사동주민센터(4층, 회의실)           | 서울특별시 강남구 압구정로 128<br>(신사동)    | 👬 🤹 🎍 🌄 🔥 | 약도   |  |  |  |
| 신사동제3투                                                                     | 구립신사어린이집(지하1층, 주차장)        | 서울특별시 강남구 도산대로 15길 26 (신사동)    |           | 약도   |  |  |  |
| 신사동제4루                                                                     | 현대고등학교(1층, 다목적실)           | 서울특별시 강남구 압구정로 127<br>(압구정동)   | Č. Ċ      | 약도   |  |  |  |
| 신사동제5투                                                                     | 신사중학교(1층, 교직원식당)           | 서울특별시 강남구 압구정로 123<br>(압구정동)   | Ċ. Ċ      | 약도   |  |  |  |
| 논현1동제1루                                                                    | 논현1동주민센터(2층, 회의실)          | 서울특별시 강남구 학동로20길 25<br>(논현동)   | 👬 🛃 🔐 🤅   | 약도   |  |  |  |
| 논현1동제2루                                                                    | 논현초등학교(1층,개나리반)            | 서울특별시 강남구 강남대로120길<br>33 (논현동) | ć, 🔐 ć.   | 약도   |  |  |  |

그림 2 선거일투표소현황 가져오기

1. 엑셀로 가져온 투표소 현황의 투표소 주소는 도로명 주소로 되어 있어ArcGIS Online에서 사용하려면 Geocoding을 해야 합니다. Geocoding은Maps for Office를 이용해 수행합니다. Maps for Office는(http://www.esri.com/software/maps-for-office)에서 다운 받을 수 있으며, 한국어 버전을 제공합니다.

2. 엑셀에 가져온 데이터를 Maps for Office에서 사용하기 위해, 엑셀 툴바 에서 ArcGIS Maps를 클릭하고 지도에 불러올 데이터의 셀을 선택합니다.

|                  |                        |                                       | Review View ArcGIS Maps Q Tell me what you want to |                                            |                                                    |             |   |   |   |   |   |
|------------------|------------------------|---------------------------------------|----------------------------------------------------|--------------------------------------------|----------------------------------------------------|-------------|---|---|---|---|---|
| 阆                | 创时要                    | ? ?                                   |                                                    |                                            |                                                    |             |   |   |   |   |   |
| Add C            | So to Arrange Link Map | Help Getting                          |                                                    |                                            |                                                    |             |   |   |   |   |   |
|                  | Мар                    | Help                                  |                                                    |                                            |                                                    |             |   |   |   |   |   |
|                  | 1 × √ fi               |                                       |                                                    |                                            |                                                    |             |   |   |   |   |   |
| A                | 8                      | с                                     | D                                                  | E                                          | F                                                  | G           | н | 1 | J | К | 1 |
| 시군명              | 읍면동명                   | 사전투표소명                                | 설치장소(건물명)                                          | 소재지                                        | 장애인 편의시설                                           | 약도          |   |   |   |   |   |
| 요구               | 정운효자동                  | 정운효자동사전투표소                            | 중로장애인복지관(4층, 푸르메흘)                                 | 서울특별시 종로구 자하문로 89                          | 승강기 점자유도볼릭 장애인화장실                                  | 약도          |   |   |   |   |   |
| 로구               | 사직동                    | 사직동사전투표소                              | 사직동주민센터(2층,회의실)                                    | 서울특별시 중로구 사직로9길 1                          | 점자유도물럭 장애인화장실                                      | 약도          |   |   |   |   |   |
| 로구               | 삼청동                    | 삼청동사전투표소                              | 삼청동주민센터(2층,대강당)                                    | 서울특별시 종로구 삼청로 107                          | 장애인통로 점자유도볼릭 장애인화장실                                | 약도          |   |   |   |   |   |
| 로구               | 부암동                    | 부암등사전투표소                              | 부암동주민센터(3층, 강당)                                    | 서울특별시 종로구 창의문로 145                         | 장애인통로 점차유도불력 장애인회장실                                | 약도          |   |   |   |   |   |
| 27<br>5          | 평창동                    | 평창동사전투표소                              | 평창동주민센터(4충,대강당)                                    | 서울특별시 중로구 평창문화로 65                         | 승강기 장애인통로 점자유도불력 장애인화장실                            | 약도          |   |   |   |   |   |
| 로구               | 무약동                    | 무약동사전투표소                              | 무약동주민센터(4층, 대강당)                                   | 서울특별시 종로구 동일로14길 36                        | 승강기 장매인통로 점자유도불력 장매인화장실                            | 약도          |   |   |   |   |   |
| 로구               | 교남동                    | 교낭동사전투표소                              | 교남동주민센터(4층, 강담)                                    | 서울특별시 중로구 숭월길 154                          | 승강기 장매인통로 점자유도불력 장애인화장실                            | 약도          |   |   |   |   |   |
| 27               | 가회동                    | 가회동사전투표소                              | 가회동주민센터임시청사(1층, 민방위교육장 로비)                         | 서울특별시 종로구 율곡로 89                           | 장애인통로                                              | 약도          |   |   |   |   |   |
| 27               | 중로1:2:3:4가동            | 중로1:2:3:4가동사전부표소                      | 중로구청(3층, 중로가족관)                                    | 서용특별시 중로구 상용로 43                           | 승감기 장매인통로 점자유도물럭 장애인화장실                            | 역도          |   |   |   |   |   |
| ÷7               | 중류5-6가동                | 중류56가동사전투표소                           | 중로5-6가동주민센터46층 다음적회의실)                             | 서울특별시 중로구 중로35가길 19                        | 승강기 정자유도블릭 장애인화장실                                  | 95          |   |   |   |   |   |
| 27               | 01015                  | 이화동사정투표소                              | 이하동주민세터(4층 다운정실)                                   | 서울특별시 총국구 이화장격 33                          | 승강기 적자용도복력 장애인화장식                                  | 앞두          |   |   |   |   |   |
|                  | 체하두                    | 체하두사저도표소                              | 해하두조미세티o추 해하요)                                     | 서운트넥시 중로구 해하로 13                           | 수간기 장애이토르 정자유도분령 장애이하장식                            | 910         |   |   |   |   |   |
| 27               | 장신제1동                  | 장신제1동사전투표소                            | 장신제1동주인세터(1주 다운정식)                                 | 서용특별시 종로구 지분로 특히                           | 전자유도부럽 장애의화장식                                      | 95          |   |   |   |   |   |
| 2.2              | 창시제3분                  | <b>창시제2분사전트</b> 표스                    | 찾시게·동주마세터o추 다모정심)                                  | 서울특별시 총금구 찾시킬 61                           | 제자유도불러 장애이하장심                                      | 010         |   |   |   |   |   |
|                  | 84Has                  | ******                                | 차시케·동주마세티·6측 디모제시·                                 | HREWISPATER                                | 스가기 제지 이 다 브러 자생이 해자시                              | 010         |   |   |   |   |   |
| 2.7              | 00111-5                | 0011/21/0F##                          | 수이게 목초미세터 (초 타모저사)                                 |                                            | 자아이트고 제지오드보러 자아이치자시                                | 010         |   |   |   |   |   |
|                  | 80418                  | 승이제 등 내정트 표시                          | 중인제18구인언니(18, 이목여관)<br>슈이제5동즈미세티(4층, 대간다)          | 이철학권이 장도구 이용도 60<br>서유트네시 조리그 조리(27) (6    | 이에 단풍도 실직해도할 때 이에 단지 이걸                            | 41          |   |   |   |   |   |
| 7                | 4 7 5                  | ATSINETA                              |                                                    |                                            | ALCO OF R C OF ALCO OF ALCO                        | 010         |   |   |   |   |   |
| T                | 200                    | 288시인구표도<br>회원도사전트고스                  | 치정도주미세티스츠 간다                                       | 이렇득걸이 중부 집네군도1일 31-5<br>김유특네 나 주그 티게코6기 47 | 수가기 자비이로 그 저지오드북러 자비이치자시                           | 412<br>017  |   |   |   |   |   |
| 7                | 21222                  | 의연중시인구표소<br>미도시케트코 A                  | 의견승구인엔덕(3등, 성종)<br>에도조미센터(4층, 70%)                 | 시콜국원시 공부 되세도8월 46                          | 승당가 영예인종도 업자유도율의 영예인외영일                            | 11 <u>5</u> |   |   |   |   |   |
| r                | 22                     | 8540482                               | 8871224((88,88)                                    | 시골득실시 중구 되게 높/0일 3                         | 7811 3에 전종포 검사슈포함의 경액전화경실<br>자에이트 그 저희이드바라 자에이 하자나 | 42          |   |   |   |   |   |
|                  | 28                     | 월중사인무표소<br>지수도시재로                     | 월승구인엔디(28, 성영)                                     | 시출속열시 공구 되세도36월 42                         | 응네인종로 임치유도들의 응네인화응일                                | 4 <u>F</u>  |   |   |   |   |   |
| r<br>7           | 888                    | · · · · · · · · · · · · · · · · · · · | 상황중우민센터(5명, 태양명)                                   | 지율득열시 중구 영중년도8일 22                         | 중경기 경매인종로 심사유도출력 경매인화경찰                            | 95          |   |   |   |   |   |
| rt.              | 생의동                    | · 양의동사선부표소                            | 공의동수민센터(5응, 내강당)                                   | 서울특별시 중구 퇴계로 303-9                         | 승강기 섬사유노들의 상태인와상실                                  | 95          |   |   |   |   |   |
| r.               | <u> </u>               | 울시로중사선두표소                             | 술시로종구민센터(4중, 중당)                                   | 시설득별시 양구 양구도9실 19                          | 상감기 장매인동로 접사유도율력 장매인와장실                            | 액도          |   |   |   |   |   |
| 4                | 신당동                    | 신낭농사선부표소                              | 신낭농수민센티(시하1승,대강당)                                  | 서울특별시 응구 나산로 211                           | 상매인동로 심사유도볼릭 장애인화장실                                | 95          |   |   |   |   |   |
| r                | 나선영                    | 나선 응사 선부표소                            | 나선종주민센터(시아1승, 대장당)                                 | 서울특별시 영구 영호로15길 50                         | 응경기 상매인동로 섬자유도분력 장매인화장실                            | 약도          |   |   |   |   |   |
| 4                | 약수동                    | 약수농사선부표소                              | 약수농수민센터(4중,강당)                                     | 서울특별시 중구 나산로 92                            | 승강기 상매인동로 섬자유도불력 장매인화장실                            | 95          |   |   |   |   |   |
| T <sup>L</sup>   | 성구동                    | 성구응자신루표소                              | 성구종우민센터(3응, 성당)                                    | 서울특별시 중구 성구로3길 55                          | 상매원동로 심사유노율력 장매인화장실                                | 먹도          |   |   |   |   |   |
| 4                | 신당제5동                  | 신당제5풍사전투표소                            | 신당제5풍수민센터(3중,강당)                                   | 서울특별시 중구 다산로44길 85                         | 승강기 상매인통로 점자유도플릭 장애인화장실                            | 약도          |   |   |   |   |   |
| 4                | 동화동                    | 동화동사전투표소                              | 동화동주민센터(지하1층, 대강당)                                 | 서울특별시 중구 다산로 36길 100                       | 승강기 장애인통로 점자유도불력 장애인화장실                            | 약도          |   |   |   |   |   |
| 4                | 황학동                    | 황학동사전투표소                              | 황학봉수민센터(4층, 강당)                                    | 서울특별시 중구 난계로11길 52                         | 승강기 장애인통로 점자유도불력 장애인화장실                            | 약도          |   |   |   |   |   |
| 4                | 중림동                    | 중림동사전투표소                              | 중림동주민센터(3충,대강당)                                    | 서울특별시 중구 서소문로6길 16                         | 승강기 장애인동로 점자유도불력 장애인화장실                            | 약도          |   |   |   |   |   |
| 부구               | 후암동                    | 후암동사전투표소                              | 후암롱주민센터(3층, 대강당)                                   | 서울특별시 용산구 후암로 32-6                         | 승강기 장애인동로 점자유도불력 장애인화장실                            | 약도          |   |   |   |   |   |
| 무난               | 용산2가동                  | 용산2가동사전투표소                            | 용산2가동주민센터(3층,강당)                                   | 서울특별시 용산구 신흥로 90                           | 승강기 장애인통로 점자유도불력 장애인화장실                            | 약도          |   |   |   |   |   |
| 1구 :             | 남영동                    | 남영동사전투표소                              | 서울역(3중, 맞이방(대합실))                                  | 서울특별시 용산구 한강대로 405                         | 승강기 장애인동로 점자유도불력 장애인화장실                            | 약도          |   |   |   |   |   |
| 부구               | 청작동                    | 청파동사전투표소                              | 청파동주민센터(2층,대강당)                                    | 서울특별시 용산구 청파로49길 6                         | 승강기 장매인통로 점자유도물럭 장매인화장실                            | 약도          |   |   |   |   |   |
| 반구               | 원효로제1동                 | 원효로제1동사전투표소                           | 원효로제1동주민센터(용산구문화체육센터 4층,대강당                        | : 서울특별시 용산구 백범로 350                        | 승강기 점자유도블릭 장애인화장실                                  | 약도          |   |   |   |   |   |
| 부구               | 원효로제2동                 | 원효로제2등사전투표소                           | 원효로제2동주민센터(3층, 강당)                                 | 서울특별시 용산구 효장원로8길 3                         | 장애인통로 장애인화장실                                       | 역도          |   |   |   |   |   |
| 9 <del>구</del> 만 | 京教長                    | 효창동사전투표소                              | 효창동주민센터(4층 다음책실)                                   | 서울특별시 용산구 휴창원로 161                         | 승강기 정자유도블릭 장애인화장실                                  | 95          |   |   |   |   |   |
| 97               | 825                    | 용문동사전투표소                              | 용문동주민센터(4층,대강당)                                    | 서울특별시 용산구 새장로12길 13                        | 승강기 장애인통로 점자유도분력 장애의화장식                            | 95          |   |   |   |   |   |
| 산구               | 하강로동                   | 하강로등사전투표소                             | 용산염/3층 1번 출구쪽 대학실/수용방 암비                           | 서울특별시 용산구 하강대로23길 55                       | 승강기 장애인통로 점자유도플릭 장애인화장실                            | 양도          |   |   |   |   |   |
| 47               | 016315                 | 이주제1동사전투표소                            | 이추제+동주미세티(용사청소녀수려과 3층 다운정성)                        | 서울특별시 용사구 이춘로 71길 24                       | 승강기 장애인통로 정자유도봉험 장애인화장성                            | 95          |   |   |   |   |   |
|                  |                        | The TANK TO LOT AND A                 |                                                    | THE REPORT OF THE WORLD DO                 | 00.10.10040404040408                               | 1.00        |   |   |   |   |   |

그림 3 Maps for Office에서 열기

3. 툴바에서 Add Map을 눌러 데이터를 Maps for Office로 불러옵니다.Country를 Korea, Republic of 로 변경하고 SingleLine에 주소가 있는 셀을 선택합니다. Ok를 누르면 지도가 생성됩니다.

| <b>ک</b>               | Map 5                                                                                                    | _ <b>□                                   </b> |
|------------------------|----------------------------------------------------------------------------------------------------|-----------------------------------------------|
| HOME                   |                                                                                                    |                                               |
|                        | Add data from worksheet                                                                                    | ×                                             |
| Contents From<br>Excel | Verify the recommended mapping options.                                                                    |                                               |
| Map Contents           | 1     Data     2     Location Type     3     Style by Column       \$A\$2:\$G\$426     Address      None > | and a                                         |
|                        | Addresses are in      One country Many countries                                                           | erk                                           |
| -                      | Country: Korea, Republic of                                                                                | MOUCKY                                        |
|                        | One column Several columns                                                                                 | Clomouc                                       |
| 4                      | SingleLine: 소재지 🔹                                                                                          | - Comment                                     |
|                        | ок                                                                                                    | ZLINSK) +                                     |
| 5                      | 17 service credits of 135 available Add data Cam                                                           | cel                                           |
| ↑ ↓ ⊡                  |                                                                                                    | Esri, HERE, Ga ESri                           |

그림 4 Maps for Office에서 Geocoding 하기

4. 지도에 위치가 표시되면 Share Map을 눌러 ArcGIS Online으로 지도를 공유합니다. 공유한 지도는 ArcGIS Online에서 편집이 가능합니다.

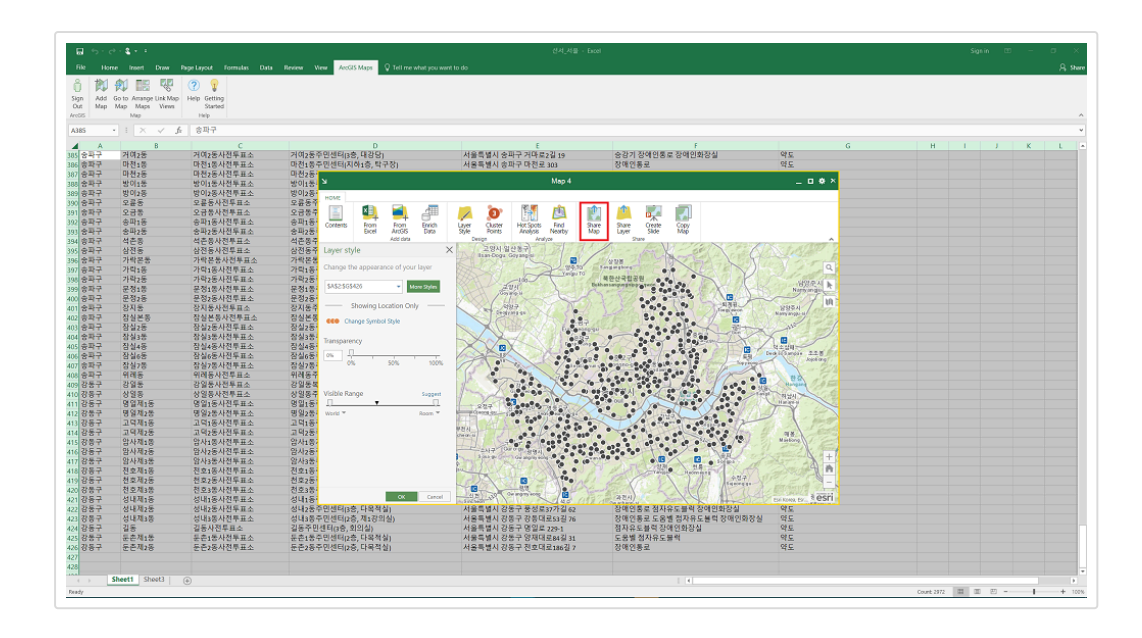

그림 5 Maps for Office에서 가공한 데이터를 ArcGIS Online으로 공유하기

# 2. 지도 제작

 투표소 위치 지도를 만들기 위해 ArcGIS Online으로 공유된 지도와
 ArcGIS Online의 기능 중 하나인 Web AppBuilder를 사용하여 투표소 위 치 지도를 제작합니다.

2. ArcGIS Online에 로그인하여 My Content에서 Create 탭 App의 Using the Web App Builder를 선택합니다.

| Home Gallery Map Sc  | ene Gro  | oups   | My Content My C                | rganization              |      |                         | S S          | eve 🕶 🔍 |       |
|----------------------|----------|--------|--------------------------------|--------------------------|------|-------------------------|--------------|---------|-------|
| My Content           |          | ł      | $A \ge b$                      | ANI LARE                 |      |                         |              |         |       |
| Folders              | + Add    | l Iten | n 👻 📶 Create 👻 🐁               | Share 🗙 Delete 🔛 Mor     | /e - |                         |              |         |       |
|                      |          |        | <ul> <li>Tile Layer</li> </ul> |                          |      | Туре                    | Modified     | Share   | d     |
| NEW DELETE           |          | 0      | \$A\$ App                      | Using a Template         | 7    | Feature Layer (hosted)  | Apr 10, 2017 | Not S   | hared |
| 🚘 jungseu1129 (Home) |          | 0      | \$A\$ Map                      | Using the Web AppBuilder |      | Feature Layer (hosted)  | Apr 10, 2017 | Not S   | hared |
| Show                 |          | 0      | \$A\$2:\$G\$426                |                          |      | Feature Layer (hosted)  | Apr 25, 2017 | Every   | one   |
| All<br>Maps          |          | Ø      | \$E\$4:\$E\$427                |                          | V    | Feature Layer (hosted)  | Apr 25, 2017 | Every   | one   |
| Layers               |          |        | 19대 대선 사전 투표소 위기               | 4                        | Ŧ    | Web Mapping Application | Apr 25, 2017 | Every   | one   |
| Scenes<br>Apps       |          |        | vote1                          |                          | v    | Web Map                 | Apr 25, 2017 | Every   | one   |
| Tools                |          |        | 투표소 위치                         |                          | -    | Web Mapping Application | Apr 25, 2017 | Not S   | hared |
| Files                | 1 - 7 of | 7 resu | ılts                           |                          |      |                         |              |         |       |
|                      |          |        |                                |                          |      |                         |              |         |       |

그림 6 공유된 레이어를 Web App Builder로 열기

3. Title, Tags, Summary, Save in Folder를 작성하고 Ok를 눌러 Web App Builder Configure 창으로 이동합니다.

| Create a l          | New Web App                                          | × |
|---------------------|------------------------------------------------------|---|
|                     | )                                                    |   |
| Specify a title, ta | gs, and summary for the new web mapping application. |   |
| Title:              | 19대 대선 투표소 위치                                        |   |
| Tags:               | 19대 대선 투표소 위치 ×<br>Add tag(s)                        |   |
| Summary:            | 19대 대선 투표소 위치                                        |   |
| Save in folder:     | jungseu1129 🗸                                        |   |
|                     | OK CANCEI                                            | - |

4. Theme 을 선택하고 Map 탭에서 공유된 지도를 불러옵니다.

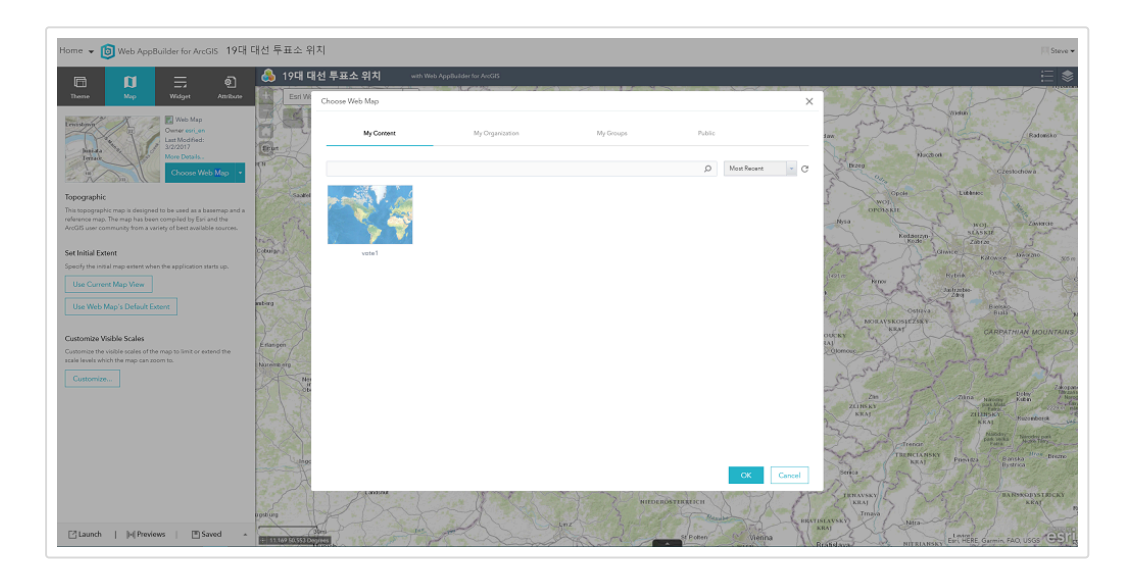

5. Widget탭에서 위젯을 추가 합니다. Near Me를 선택 하고 OK를 누릅니다.

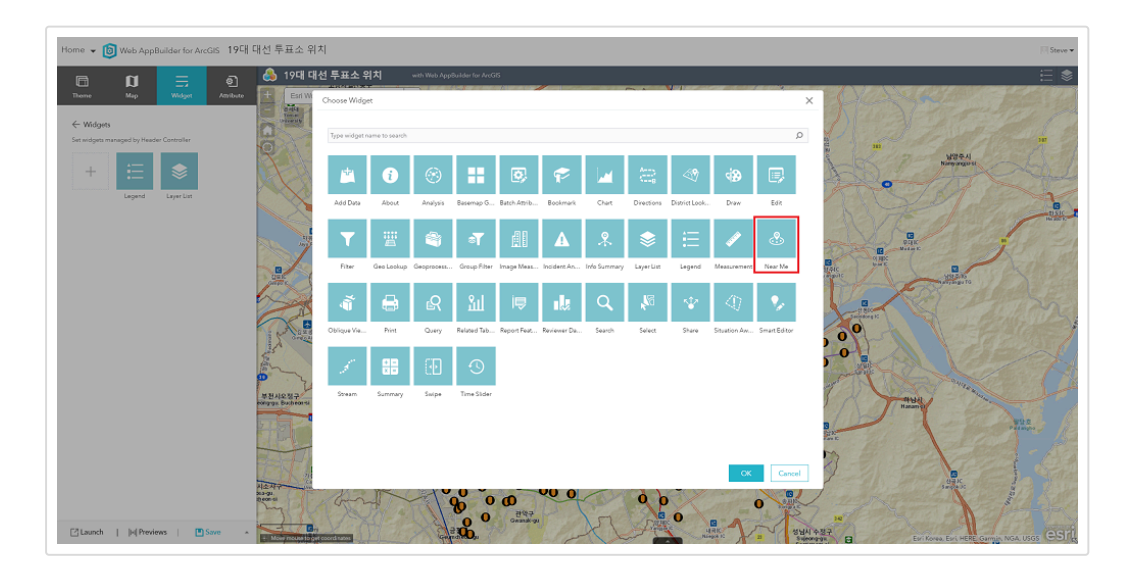

6. Direction Setting의 Direction length units를 Kilometers로 선택합니다.

| Configure Near Me                    |                                                                 |                                                     |
|--------------------------------------|-----------------------------------------------------------------|-----------------------------------------------------|
| Near Me                              |                                                                 |                                                     |
| change widget icon                   |                                                                 | Learn more about this widge                         |
| Search Source Settings               | Search Settings                                                 | Directions Settings                                 |
| Select font color for search results | Hint: Font color of search results                              | Î                                                   |
| Select search layer(s)               | SA\$2:\$G\$426                                                  | Set                                                 |
|                                      | Hint: Use the set button to select layer(s)                     |                                                     |
| Set location button                  | Hint: Provides a button to set location on map instead of       | always setting the location when the map is clicked |
| Only draw selected layer results     | Hint: Only the selected layer in the search results will draw   | w on map                                            |
| Set buffer visibility                | Hint: The buffer will be displayed on the map                   |                                                     |
| Set default buffer distance          |                                                                 | 5                                                   |
|                                      | Hint: Set default value for the buffer slider                   |                                                     |
| Set maximum buffer distance          |                                                                 | 15                                                  |
|                                      | Hint: Set maximum value for the buffer slider                   |                                                     |
| Buffer distance units                | Kilometers                                                      | × .                                                 |
|                                      | Hint: Define unit for creating buffer                           |                                                     |
| Limit number of results              |                                                                 |                                                     |
|                                      | Hint: Set the maximum number of visible results. The value of 1 | 1 will return the nearest feature                   |
| Use geodesic buffer                  | Hint: Use geodesic buffer instead of Euclidean buffer (pla      | anar) 🗸                                             |
|                                      |                                                                 | OK Cancel                                           |

7. Direction Setting의 Direction length units를 Kilometers로 선택합니다.

| onfigure Nea   | r Me                   |                                                 |                                             | :                    |
|----------------|------------------------|-------------------------------------------------|---------------------------------------------|----------------------|
| 0              | Near Me                |                                                 |                                             |                      |
|                | change widget icon     |                                                 | Learn m                                     | ore about this widge |
|                | Search Source Settings | Search Settings                                 | Directions Settings                         | _                    |
| Routing Servi  | ice                    | https://route.arcgis.com/arcgis/rest/           | services/World/Route/NAServer/Route_World   | Set                  |
|                |                        | Hint: Click 'Set' to browse and select a routin | ig service                                  |                      |
| Direction lend | ath units              | Kilometers                                      |                                             | -                    |
|                | -                      | Hint: Used to display units for route           |                                             |                      |
| Soloct cymbo   | l to diaplay route     | Preview:                                        | Hint: Used to display line symbol of the ro | oute                 |
|                |                        |                                                 |                                             |                      |
|                |                        |                                                 |                                             |                      |
|                |                        |                                                 |                                             |                      |
|                |                        |                                                 |                                             | OK Cancel            |

8. OK를 눌러 완료를 합니다. Save를 눌러 저장을 하고 Launch를 누릅니 다.

## 3. 사용 방법

선거 투표소 위치 지도에서 가장 가까운 투표소 위치를 찾는데는 2가지 방법이 있습니다. 위치를 지도에서 마우스로 선택할 수 있고, 도로명 주소로 검색하는 방법도 있습니다. 위치가 지정되면 지정된 위치에서 가까운 투표소를 알려줍니 다. 관심있는 투표소를 선택하면 투표소의 상세 정보를 확인 할 수 있습니다.

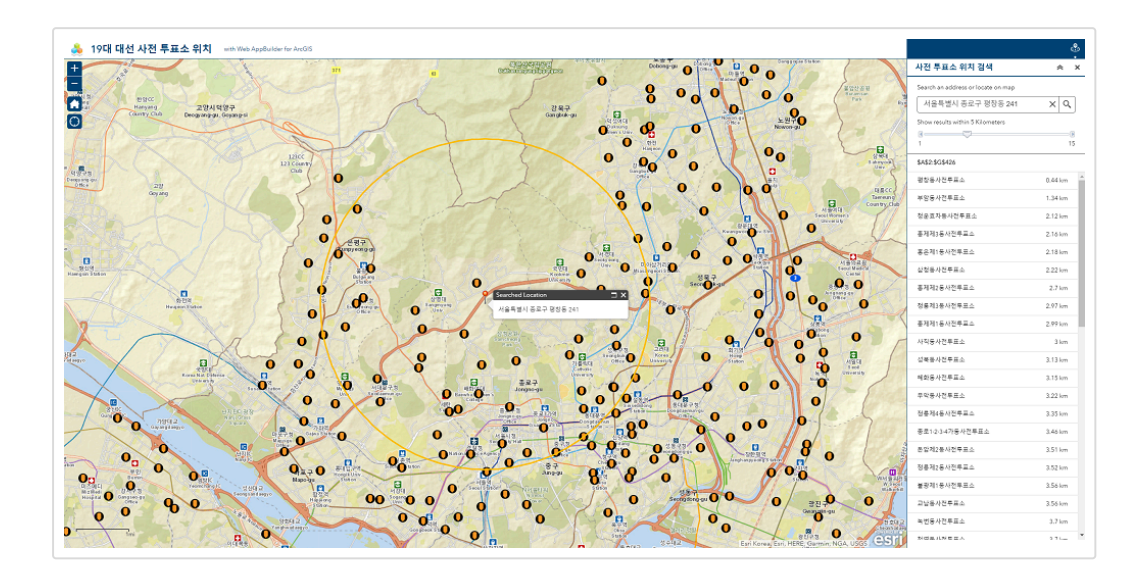

ArcGIS 플랫폼을 활용하면 더 쉽고 빠르게 활용 가능한 지도 서비스를 구현할 수 있습니다. Esri의 SaaS 솔루션인 ArcGIS Online으로 저렴하게 GIS 플랫폼 을 체험할 수 있으며 플랫폼과 연계된 무료 프로그램과 도구를 사용해 상대적으 로 빠른 시간에 서비스를 발행할 수 있습니다.

바로 체험해보시고 더 궁금한 사항이 있다면 한국에스리 전문가와 상담해보세 요!

# 한국에스리 전문가와 상담을 요청하세요!

성함 \*

기관명 \*

이메일 \*

□ 한국에스리의 <u>이용약관</u>에 동의합니다

이용약관 동의 \*

🗌 전화번호

🗌 이메일

이번 문의와 관련된 정보와 함께 제공되는 정보를 받으시겠습니까? \*

문의 \*

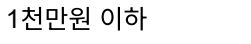

위에서 "구매" 선택하신 경우, 구매 예산 규모는 어떻게 되십니까?

×

구매 예정 날짜

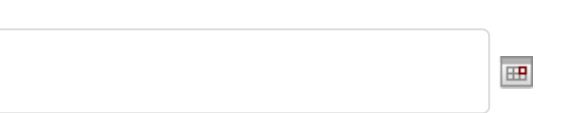

위에서 "구매" 선택하신 경우, 구매 예정된 기간은 언제입니까?

×

×

일반

어떻게 도와 드릴까요?\*

서울특별시

기관 지역 \*

전화번호 \*

<u>GIS 활용 방법</u> 

**Q** 검색

검색

<u>GIS를 이해하기</u>

<u>GIS란?</u>

보내기

댓글

김지은로(으로) 로그인 함. 로그아웃?

댓글남기기

ARCGIS ONLINE TECH STORIES WEB APP <u>선거</u>

문의하기

#### <u>회사소개</u>

<u>(주)한국에스리</u> <u>블로그</u> 오시는 길 채용 문의 사항

### <u>기술지원 및 서비스</u>

<u>기술지원 시작하기</u> <u>기술지원 서비스</u> <u>기술지원 센터</u> <u>유지관리 프로그램</u> <u>전문 서비스</u> <u>수강신청</u>

#### <u>특별 프로그램</u>

<u>특별 프로그램</u> <u>비영리단체</u> <u>교육기관</u> <u>재난대응</u> <u>환경보호</u>

#### <u>맵 및 리소스</u>

The ArcGIS Book Map Book Gallery Story Maps Gallery Maps We Love E360 Video Library GIS Dictionary

# ASSIGN A MENU

한국에스리 | 대표: 윤리차드케이 | 주소: 서울특별시 강남구 테헤란로 87길 36 2005호 (삼성동, 도심공항타 워) | 이메일: info@esrikr.com | 개인정보관리책임자: 안정호 | admin@esrikr.com 유지관리문의: 02-2086-1950 | 제품구매문의: 02-2086-1960 | 제품기술지원: 080-850-0915 | 교육센 터: 02-2086-1980 | 대표전화: 02-2086-1900 | 사업자등록번호: 120-87-96816

Copyright© 2020 (주)한국에스리

한국에스리 홈페이지 내 모든 콘텐츠(사진, 이미지, 게시글 포함)에 대한 무단 복제 및 개작, 변형, 배포 행위는 원칙적으로 금지되며, 영리 목적으로 이용할 수 없습니다. 한국에스리 콘텐츠를 사용하고자 하시는 경우 mkt@esrikr.com으로 연락 부탁 드립니다.